# Raritan.

## Dominion® LX II

| DLX2-108 | DLX2-108-LED |
|----------|--------------|
| DLX2-116 | DLX2-116-LED |
| DLX2-216 | DLX2-216-LED |

# クイックセットアップガイド

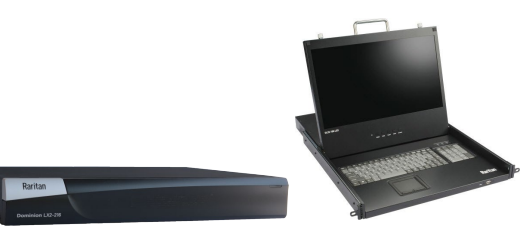

このたびは Dominion LX II/Dominion LEDドロワーをご購入いただきまして、誠にありがとうございます。

このクイックセットアップガイドでは、LX IIの初期設定についてご説明します。DLX2は、KVM-over-IPスイッチとLEDドロワーー体型の2タイプが用意され、 1~2のリモートユーザーと1つのローカルアクセスによる最大16台までのサーバー制御を提供します。また、仮想メディア、ずれないマウス、AD認証、 PC SHARE等のエンタープライズ向けKVM-over-IPの機能についても一部サポートします。また、オプションで用意されたDSAMを使用することにより、シリアル デバイスへのアクセスも提供します。

#### 内容物一覧

- ▶ KVM-over-IP単体モデル: DLX2-108, DLX2-116, DLX2-216
- LX II本体
- ラックマウントキット
- AC電源コード
- デスクトップ設置用ゴム足(4つ)
- ▶ LEDドロワーー体型モデル: DLX2-108-LED, DLX2-116-LED, DLX2-216-LED
- LEDドロワー本体
- ラックマウントキット(スライドレール含む)
- AC電源コード
- 管理者ガイドに記載されたLX IIの動作温度範囲から逸脱しない環境で ご利用ください。
- 適切なエアフローを確保した環境でご利用ください。
- 不均一な機械的負荷を避けるため、LX IIをラックに慎重に取り 付けてください。
- 過負荷にならないように、適切に電源を接続してください。
- リモート接続の安定性を確保するために、LX IIに関わる全ての機器の接 地を適切に行ってください。

#### ラックマウント - DLX2-108, DLX2-116, DLX2-216

LX IIのKVM-over-IP単体モデルは、標準的な19インチサーバーラックの1U (44mm)の垂直スペースを利用して、ラックの前面もしくは背面に取り付け ることが可能です。取付には、同梱されているラックマウントキットをご利用 ください。 **ラック前面への取付 - DLX2-108, DLX2-116, DLX2-216** 図の番号と手順番号が対応しています。

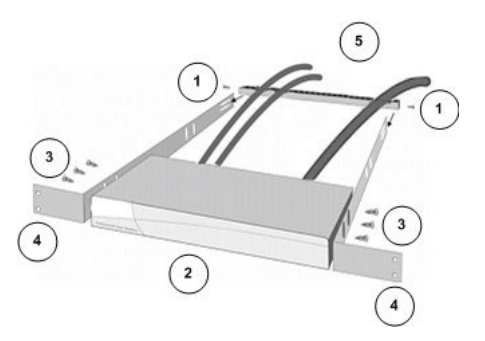

- 付属している2本のネジを使用して、ケーブルサポートバーを側 面ブラケットの後端に固定します。
- LX IIの背面パネルがケーブルサポートバーに面した状態で側面ブラケットの間にはめ込み、前面パネルが側面ブラケットの「耳」と揃うように調整します。
- 3. 付属しているネジを使用して、LX IIの両側(片側3本ずつ)を側 面ブラケットに固定します。
- サーバーラックの前面にラック専用のネジ・ボルト・ケージナットで側 面ブラケットの耳を固定します。
- 5. LX IIの背面に接続するケーブルは、ケーブルサポートバーの上を通します。

Raritan.

ラック背面への取付 - DLX2-108, DLX2-116, DLX2-216

図の番号と手順番号が対応しています。

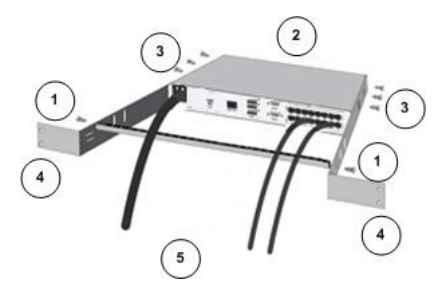

- 付属している2本のネジを使用して、ケーブルサポートバーを側 面ブラケットの前端(ブラケットの「耳」付近)に固定します。
- LX IIの背面パネルがケーブルサポートバーに面した状態で側面ブラケットの間にはめ込み、前面パネルが側面ブラケットの後端に揃うように調整します。
- 3. 付属しているネジを使用して、LX IIの両側(片側3本ずつ)を側 面ブラケットに固定します。
- サーバーラックの前面にラック専用のネジ・ボルト・ケージナットで側 面ブラケットの耳を固定します。
- 5. LX IIの背面に接続するケーブルは、ケーブルサポートバーの上を通しま す。

#### ラックマウント- DLX2-108-LED, DLX2-116-LED, DLX2-216-LED

 サーバーラックの奥行に合わせてブラケットの長さを調整します。ブラ ケットには、ラック前方の目印となるラベルが貼付されています。

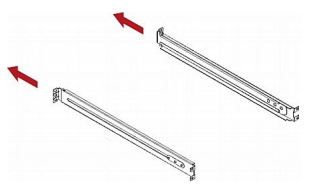

ブラケットは以下のように左右対称となります。

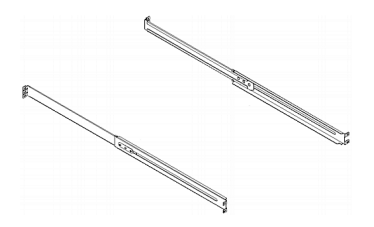

サーバーラックに対応したネジおよびケージナット使用して、ブラケットをラックレールに緩みがないように固定します。

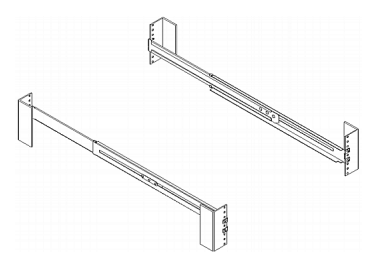

3. ブラケットの間にLX IIをスライドさせてサーバーラックに搭載します。

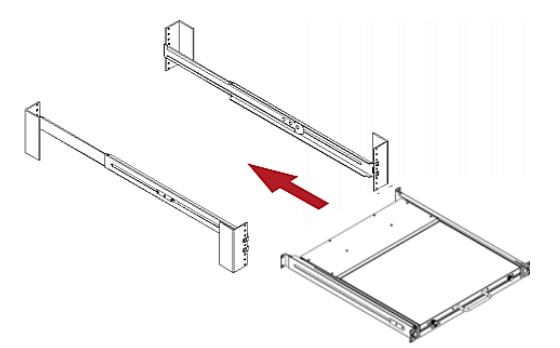

4. ネジを使用してLX IIをサーバーラックに固定します。

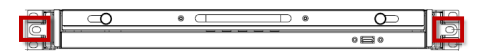

### Step 1: Firewallの設定

- TCP Port 5000: リモートアクセスで許可します。
- TCP Port 443: WebによるHTTPSアクセスを許可します。
- TCP Port 80: WebによるHTTPアクセスを許可します。

Step 2: ターゲットサーバーの設定

#### マウス設定

ターゲットサーバーのマウス設定は、特別な場合を除き、Absolute Mouse(ず れないマウス)の利用を推奨します。

このモードでは、ターゲットマウスが異なる速度に設定されている場合でも、絶 対座標を使用してクライアントカーソルとターゲットカーソルの同期を維持しま す。このモードは、仮想メディアに対応したCIMでサポートされる機能です。

 Absolute Mouseは、D2CIM-DVUSB, D2CIM-DVUSB-DVI, D2CIM-DVUSB-HDMI, D2CIM-DVUSB-DP, D2CIM-VUSB-USBC, D2CIM-VUSB で利用できます。

ターゲットサーバーのビデオ解像度

サポート対象の解像度は、オンラインヘルプを参照してください。

(https://help.raritan.com/lx-ii/v3.1.0/en/#32872.htm)

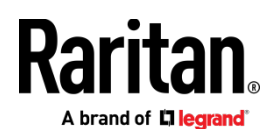

Step 3: 機器の接続

▶ KVM-over-IP単体モデル: DLX2-108, DLX2-116, DLX2-216

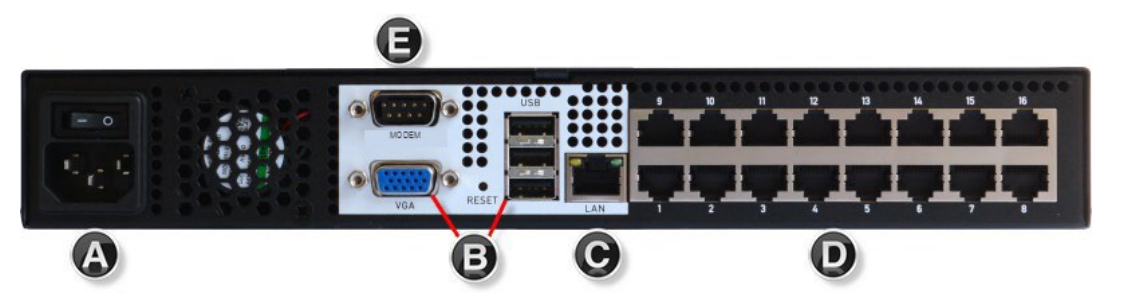

▶ LEDドロワーー体型モデル: DLX2-108-LED, DLX2-116-LED, DLX2-216-LED

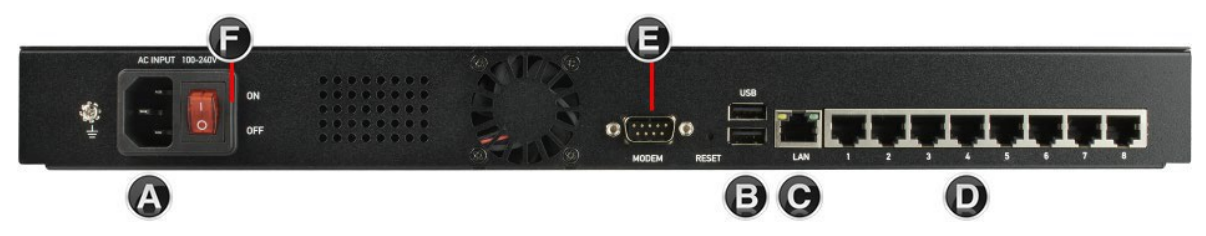

#### A. AC電源

• 添付されている電源コードを使用して、ACコンセントに差し込みます。

#### B: KVM-over-IP単体モデルのUSBおよびLocalポート

- マルチシンクVGAモニター、USBマウス/キーボードを接続します。
  注:LEDドロワーー体型モデルにVGAポートは用意されておりません。
- C: LANポート
- EthernetケーブルをLANポートへ接続してネットワークに参加します。
- D: ターゲットサーバーポート
- CIMのUSBおよびビデオポートをターゲットサーバーの各対応ポート に接続します。
- 2. Cat5/5e/6ケーブルでCIMとLX IIのターゲットサーバーポートを接続します。

#### E: Modemポート (オプション)

日本市場では、LX II対応モデムSierra Wirelessの販売をしておりません。

F: 電源スイッチ (LEDドロワーー体型モデルのみ)

ON/OFFスイッチでLEDスクリーンの表示を操作します。

#### Step 4: LX IIの初期設定

初期設定では、工場出荷時のパスワードを変更し、ローカルコンソールでLX IIにIPアドレスを割り当てます。その後の全ての操作は、ローカルコンソール、 もしくはリモートアクセスで行います。

#### 初回ログイン時のパスワード変更

LX IIの工場出荷時設定は、以下になります。初回ログイン時に、パスワード を変更する必要があり、最大64文字の英数字と特殊文字を使用できます。

- ユーザー名= admin
- パスワード = raritan
- IPアドレス = 192.168.0.192

重要:管理者権限を持つバックアップユーザーを作成し、その情報を厳重に管 理することによって、管理者パスワード紛失によるトラブルを防ぐことができ ます。

\_\_\_\_\_

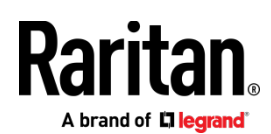

#### デバイス名の設定

リモートクライアントから Device Settings > Network を選択して「Basic Network Settings」ページを開きます。

#### Basic Network Settings

#### Device Name \*

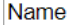

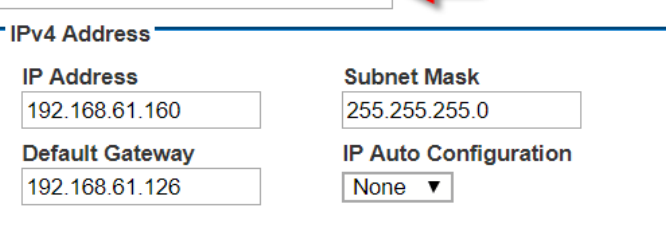

- LX IIに任意のデバイス名を指定します。最大32文字の英数字と一部の特 殊文字を組み合わせて使用できます。スペースは使用不可です。
- IPアドレスとサブネットマスクとデフォルトゲートウェイを設定します。

#### ネットワーク設定: IPv4 および IPv6 設定

- 1. IPv4設定において「IP Auto Configuration」を「None」にします。
- 2. 初期設定IPアドレス (192.168.0.192) から任意の値に変更します。
- サブネットマスク (初期値: 255.255.255.0) を任意の値に変更 します。
- 4. 必要に応じてIPv6設定の変更を行ないます。
- 5. IP Auto Configurationを「None」にした場合、以下の設定が必要です。
  - Global/Unique IP Address
  - Prefix Length
  - Gateway IP Address

Link-Local subnetの代わりにGlobalまたはUnique IPv6 address を検索するためには「Router Discovery」を選択します。これに より、アドレスが自動で適用されます。なお、このセクションに は読み取り専用の追加情報が表示されます。

- Link-Local IP Address
- Zone ID
- 「Use the Following DNS Server Addresses」を選択して、「Primary DNS Server IP Address」と「Secondary DNS Server IP Address」を 入力します。

注: Obtain DNS Server Address Automatically, Preferred DHCP Host Name は、DHCP環境でのみ利用可能です。 7. 「OK」をクリックして、ネットワーク設定は完了です。

#### ターゲットサーバーの名称設定

- 1. 全てのターゲットサーバーをLX IIに接続します。
- Device Settings > Port Configurationから、名前を設定したターゲッ トサーバーのポート名をクリックします。

#### Port 2

Type: Sub Type: Standard KVM Port DVM-DP KVM Switch Name:

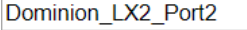

3. 名称は最大32文字の英数字と一部の特殊文字を利用できます。

#### 日付と時刻の設定

LDAPSを利用中の場合、日付と時刻の設定がSSL証明書の検証に影響します。 日付と時刻を正しく設定すると、Audit log (監査ログ)に記録されるタイムス タンプは正しくなります。設定補法は2つ用意されています。

手動設定

#### **Date/Time Settings**

| Time Zone                                                                   |
|-----------------------------------------------------------------------------|
| (GMT -05:00) US Eastern ▼                                                   |
| Adjust for daylight savings time                                            |
| User Specified Time                                                         |
| Date (Month, Day, Year)February▼19,                                         |
| Time (Hour, Minute)        03      :      22      :      19      (hh:mm:ss) |
| Synchronize with NTP Server                                                 |
| Primary Time Server                                                         |
|                                                                             |
| Secondary Time Server                                                       |
|                                                                             |
| OK Reset To Defaults Cancel                                                 |

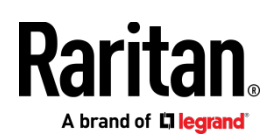

• NTP (Network Time Protocol) サーバーと同期

#### Date/Time Settings

#### Time Zone (GMT -05:00) US Eastern

- Adjust for daylight savings time
- User Specified Time

| Date (Mo | ont | th, D  | ay, ۱ | /ea | ar) |      |            |
|----------|-----|--------|-------|-----|-----|------|------------|
| Februar  | y   | V      | 19    |     | , , | 2019 | )          |
| Time (Ho | bu  | r, Miı | nute  | )   |     |      |            |
| 03       | :   | 26     |       | :   | 37  |      | (hh:mm:ss) |

Synchronize with NTP Server

#### **Primary Time Server**

# 192.168.22.222

#### Secondary Time Server 192.168.22.224

# OK Reset To Defaults Cancel

#### ▶ 日付と時刻の設定手順

- 1. Device Settings > Date/Time を選択します。
- 2. 任意のTime Zone をドロップダウンリストから選択します。
- 夏時間を利用する場合は「Adjust for daylight savings time」にチェックを入れます (オプション)。
- 4. 日付と時刻の設定方法を選択します。
  - 手動設定 ユーザーが日付と時刻設定をする場合には「User Specified Time」を選択して各値を入力します。(時刻は24時間制)
  - NTPサーバーと同期 日付と時刻をNTPサーバーと同期させる 場合には「Synchronize with NTP Server」を選択します。

「Synchronize with NTP Server」 設定

- 「Primary Time Server」にIPアドレスかホストネームを入力 します。
- 「Secondary Time server」はオプションです。

注:DHCP環境では、NTPサーバーのIPアドレスも自動取得されます。も し、個別に設定したい場合、「Override DHCP」のチェックボックスを 選択して、任意のNTPサーバーのIPアドレスを入力します。

5. 「OK」をクリックします。

#### Step 5: リモートコンソールの起動

- LX IIでサポートされているWebブラウザを起動して、LX IIのIPアドレ スを入力すると、KVMクライアントが起動します。KVMクライアントの 詳細については、オンラインヘルプを参照してください。
- 2. ユーザー名とパスワードを入力してログインします。
- 3. User agreement が表示された場合は「Accept (同意)」します。
- 4. セキュリティ警告が表示された場合は「Accept (同意)」します。

#### ターゲットサーバーへのリモートアクセス

Port Accessには、LX IIの全てのポートリストが表示されます。このリストには、ター ゲットサーバーのステータスと利用可否も表示されます。

#### Port Access

•

Click on the individual port name to see allowable operations. 0 / 2 Remote KVM channels currently in use.

#### View By Port Set Scan ▲ No. Status Туре Availabi Connect minion\_LX2\_Port1 VM up idle Dominion\_LX2\_Port2 Not Available idle 2 down Dominion\_LX2\_Port3 Not Available idle 3 down

- 「Port Access」ページで、ターゲットのポート名をクリックすると、 Port Action Menuが表示されます。
- 2. 「Connect」を選択すると、KVMウインドウが起動して、ターゲットへ接続しま す。

#### ターゲットサーバーの切替

#### Port Access

Click on the individual port name to see allowable operations. 1 / 2 Remote KVM channels currently in use.

| View By Port | Set Scan            | 3             |        |              |
|--------------|---------------------|---------------|--------|--------------|
| Switch Fro   | m Dominion_LX2_Por  | Туре          | Status | Availability |
| Connect      |                     | VM            | up     | busy         |
| 2            | Openinion_LX2_Port2 | DVM-DP        | up     | idle         |
| 3            | Dominion_LX2_Port3  | Not Available | down   | idle         |
| 4            | Dominion_LX2_Port4  | Not Available | down   | idle         |

- 1 ターゲットサーバーへ接続中に「Port Access」ページにアク セスします。
- 2 アクセスするターゲットのポート名をクリックするとPort Action menuが表示されます。
- 3 「Switch From (ポート名)」を選択すると、選択したターゲットサーバーが表示されます。

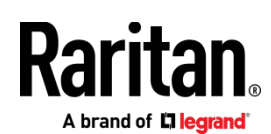

ターゲットサーバーからの切断

#### 接続の終了手順

「Port Access」ページで終了するターゲットサーバーのポート名をクリッ クし、 Port Action menuから「disconnect」を選択します。 もしくは、 KVMクライアントのウインドウを閉じても、接続を終了できます。

## Step 6: キーボード言語の設定

必要に応じて、使用するキーボード言語を設定します(初期値は英語)。

また、クライアントとターゲットサーバーのキーボード言語も揃える必要が あります。

#### Step 7: SSL証明書の作成とインストール

ご利用になるLX IIに、SSL証明書をインストールすることを推奨します。こ れにより、WebブラウザやJavaの警告メッセージを減らし、中間者攻撃 (Man In The Middle Attack)を防ぐことができます。また、今後リリースさ れるJavaやWebブラウザがLX IIへのアクセスを中断する事を防ぎます。SSL 証明書の作成とインストールの詳細は、オンラインヘルプをご参照ください。

#### バイナリ証明書をBase64エンコードしたDER証明書へ変換する

LX IIは、Base64エンコードのDER形式もしくはPEM形式のSSL証明書をインストールできます。バイナリ形式の場合、LX IIにインストールできませんので、 変換してください。

#### バイナリ形式のSSL証明書を変換する手順

| Field                          | Value                               |
|--------------------------------|-------------------------------------|
| Version<br>Serial number       | V3<br>0c e7 e0 e5 17 d8 46 fe 8f e5 |
| Signature algorithm            | sha1RSA                             |
| Issuer                         | DigiCert Assured ID Root CA,        |
| Valid from                     | Thursday, November 09, 2006         |
| Valid to                       | Sunday, November 09, 2031 7         |
| Subject                        | DiniCert Assured TD Root CA         |
| am more about certificate data | 3<br>Edit Properties Copy to File   |

- Windowsクライアント上で、cer拡張子のバイナリファイルをダブ ルクリックして、証明書ダイアログを開きます。
- 2. 「Details (詳細)」タブをクリックします。
- 3. 「Copy to File... (ファイルにコピー)」をクリックします。

#### Certificate Export Wizard

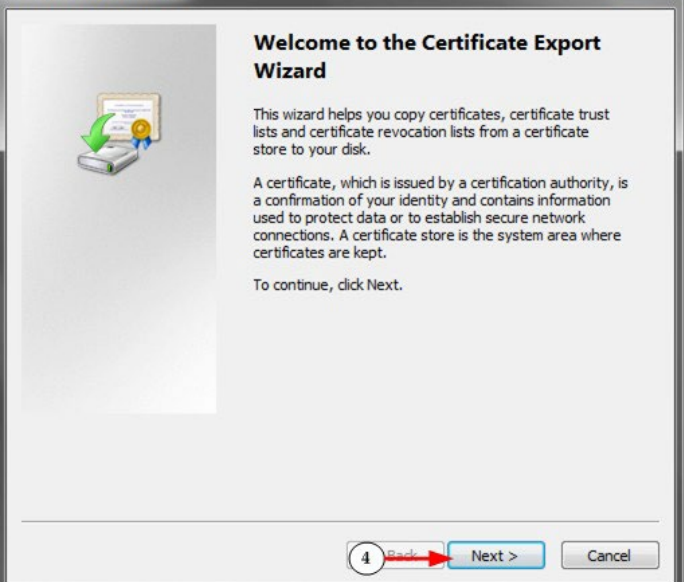

X

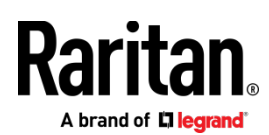

 Certificate Export Wizard (証明書のエクスポート ウィザード) が 開くので、「Next (次へ)」をクリックします。

| Exp  | Export File Format<br>Certificates can be exported in a variety of file formats. |  |  |
|------|----------------------------------------------------------------------------------|--|--|
|      | Select the format you want to use:                                               |  |  |
|      | © DER encoded binary X.509 (.CER)                                                |  |  |
| -    | Base-64 encoded X.509 (.CER)                                                     |  |  |
|      | Cryptographic Message Syntax Standard - PKCS #7 Certificates (.P7B)              |  |  |
|      | Include all certificates in the certification path if possible                   |  |  |
|      | Personal Information Exchange - PKCS #12 (.PFX)                                  |  |  |
|      | Indude all certificates in the certification path if possible                    |  |  |
|      | Delete the private key if the export is successful                               |  |  |
|      | Export all extended properties                                                   |  |  |
|      | Microsoft Serialized Certificate Store (.SST)                                    |  |  |
| Lear | n more about <u>certificate file formats</u>                                     |  |  |

- 5. 「Base-64 encoded X.509」を選択します。
- 6. 「Next (次へ)」をクリックしてファイル名を設定して保存し

ます。

その後、新しく生成された証明書をLX IIにインストールします。

#### その他

LX IIおよびRaritanの全ての製品については、RaritanのWebサイトをご参照ください。ま た、技術的なお問合せにつきましては、Raritanテクニカルサポートへお問合せください。 日本のテクニカルサポートへの連絡につきましては、RaritanのサポートWeb (<u>https://www.raritan.com/jp/support</u>) をご参照ください。

Raritanの製品は、GPLおよびLGPLに基づいてライセンスされたコードを使用しています。 オープンソースコードのコピーは、Raritanに要求することが可能です。詳細については、 RaritanのWebサイトにあるオープンソースソフトウェアに関する記述をご参照ください。 [Open Source Software Statement]

http://www.raritan.com/about/legal-statements/open-source-software-statement/